# **SCHNEIDER Electric Industries**

# **UNI-TELWAY Driver**

Supported version

TOP Design Studio V1.4.3 or higher

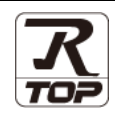

# CONTENTS

We want to thank our customers who use the Touch Operation Panel.

## **1.** System configuration Page 2

Describes the devices required for connection, the setting of each device, cables, and configurable systems.

# 2. External device selection Page 3

Select a TOP model and an external device.

**3.** TOP communication setting

#### Page 4

Describes how to set the TOP communication.

## 4. External device setting Page 9

Describes how to set up communication for external devices.

### 5. Cable table

## Page 11

Describes the cable specifications required for connection.

### **6.** Supported addresses

#### Page 13

Refer to this section to check the addresses which can communicate with an external device.

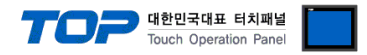

# 1. System configuration

The system configuration of TOP and "Schneider Electric Industries – UNI-TELWAY" is as follows:

| Series                                                        | СРИ                                                                                                    | Link I/F                                | Communication<br>method                       | Communication<br>setting                                | Cable          |  |
|---------------------------------------------------------------|----------------------------------------------------------------------------------------------------|-----------------------------------------|-----------------------------------------------|---------------------------------------------------------|----------------|--|
|                                                               |                                                                                                    |                                         | RS-232C                                       | -                                                       |                |  |
|                                                               |                                                                                                    | TER Port on CPU unit                    | RS-485 (2 wire)                               |                                                         |                |  |
|                                                               | TSX/TPMX P57 1□                                                                                                    | AUX Port on CPU unit                    | RS–485 (2 wire)                               |                                                         |                |  |
| Premium                                                       | TSX/TPMX P57 2□<br>TSX/TPMX P57 3□                                                                                         | "TSX P ACC 01" unit<br>AUX/TER Port     | RS-485 (2 wire)                               |                                                         |                |  |
|                                                               | TSX/TPMX P57 4□                                                                                                    | "TSX SCA 62"<br>Connection unit         | RS–485 (2 wire)                               | <u>3. TOP</u><br><u>communication</u><br><u>setting</u> |                |  |
|                                                               |                                                                                                    | "TSX SCY 21601"<br>Communication module | RS-485 (2 wire)                               |                                                         |                |  |
|                                                               | TSX 37 05 028 DR1                                                                                                    |                                         | RS-232C                                       |                                                         |                |  |
|                                                               | TSX 37 08 056 DR1<br>TSX 37 10 028 AR1<br>TSX 37 10 028 DR1<br>TSX 37 10 128 DR1<br>TSX 37 10 128 DT1<br>TSX 37 10 128 DT1 | IER Port on CPU unit                    | RS-485 (2 wire)                               |                                                         |                |  |
|                                                               |                                                                                                    | AUX Port on CPU unit                    | RS-485 (2 wire)                               |                                                         | 5. Cable table |  |
| Micro<br>TSX<br>TSX<br>TSX<br>TSX<br>TSX<br>TSX<br>TSX<br>TSX |                                                                                                    | "TSX P ACC 01" unit<br>AUX/TER Port     | RS-485 (2 wire) 4. External device<br>setting | 4. External device <u>setting</u>                       |                |  |
|                                                               | TSX 37 10 164 DTK1<br>TSX 37 21 101<br>TSX 37 22 101<br>TSX 37 21 001<br>TSX 37 22 001                                     | TSX SCA 62                              | RS–485 (2 wire)                               |                                                         |                |  |
|                                                               | TSX 07 3L □□28                                                                                                    | Programming port                        | RS-232C                                       |                                                         |                |  |
|                                                               | TSX 07 30 10□□<br>TSX 07 31 16□□                                                                                           | on CPU unit                             | RS-485 (2 wire)                               | 1                                                       |                |  |
| Nano                                                          | TSX 07 31 24                                                                                                    | "TSX P ACC 01" unit<br>AUX/TER Port     | RS-485 (2 wire)                               |                                                         |                |  |
|                                                               | TSX 07 33 □□28                                                                                                    | TSX SCA 62                              | RS–485 (2 wire)                               |                                                         |                |  |

Connection configuration

 $\cdot$  1:1 (one TOP and one external device) connection

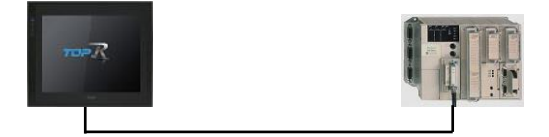

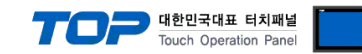

# 2. External device selection

■ Select a TOP model and a port, and then select an external device.

|                                                                                                    | _                                                                                                    |                                          |             |             |          |          |         |
|----------------------------------------------------------------------------------------------------|----------------------------------------------------------------------------------------------------|------------------------------------------|-------------|-------------|----------|----------|---------|
| PLC select [CO                                                                                                    | )M1]                                                                                                    |                                          |             |             |          |          |         |
| Filter: [All]                                                                                                    |                                                                                                    |                                          | $\sim$      |             | Search : |          | Manadan |
| Vondor                                                                                                    |                                                                                                    | Model                                    |             |             | 0        | Model () | vendor  |
| YOKOGAWA Electric Cor                                                                                                    | poration ^                                                                                                    |                                          | Schneider M | DDBUS Maste | r Series |          |         |
| Schneider Electric Indus                                                                                                    | tries                                                                                                    |                                          | UNITELWA    | ,           |          |          |         |
| (DT Systems                                                                                                    |                                                                                                    |                                          | UNITIELWA   |             |          |          |         |
| RS Automation                                                                                                    |                                                                                                    |                                          |             |             |          |          |         |
| HITACHI IES                                                                                                    | - 1                                                                                                    |                                          |             |             |          |          |         |
| FATEK Automation Corp                                                                                                    | oration                                                                                                    |                                          |             |             |          |          |         |
| OFLITA Electronics                                                                                                    |                                                                                                    |                                          |             |             |          |          |         |
| (OYO Electronic Industr                                                                                                    | ies                                                                                                    |                                          |             |             |          |          |         |
| VIGOR Electric Corporat                                                                                                    | ion                                                                                                    |                                          |             |             |          |          |         |
|                                                                                                    | Inc                                                                                                    |                                          |             |             |          |          |         |
|                                                                                                    |                                                                                                    |                                          |             |             |          |          |         |
| BACnat                                                                                                    |                                                                                                    |                                          |             |             |          |          |         |
| S MECADION                                                                                                    |                                                                                                    |                                          |             |             |          |          |         |
| -S MECAPION                                                                                                    |                                                                                                    |                                          |             |             |          |          |         |
| HIGEN MOTOR Co I m.                                                                                                    |                                                                                                    |                                          |             |             | _        |          |         |
| PLC Setting[ T/V S<br>Alias Name :                                                                                                    | Series ]                                                                                                    |                                          |             |             |          |          |         |
| Interface                                                                                                    | Serial                                                                                                    |                                          | $\sim$      |             |          |          |         |
| Protocol                                                                                                    | UNI-TELWAY                                                                                                    |                                          | $\sim$      |             | (        | Comm M   | lanual  |
| Christen Course March                                                                                                    | <ul> <li>Einst I H HI</li> </ul>                                                                                                    | Char                                     | nge         |             |          |          |         |
| string save Mode                                                                                                    |                                                                                                    |                                          |             |             |          |          |         |
| Use Redundanc                                                                                                    | у                                                                                                    |                                          |             |             |          |          |         |
| Use Redundance Operate Condition :                                                                                                    | ND V                                                                                                    | 5                                        | (Second)    |             |          |          |         |
| Use Redundanc<br>Derate Condition : A<br>Change Condition :                                                                                                    | ₩<br>WD ✓<br>TimeOut<br>Condition                                                                                                    | 5                                        | (Second)    |             |          | Edit     |         |
| Use Redundance<br>Derate Condition : A<br>Change Condition :                                                                                                    | ND V<br>TimeOut<br>Condition                                                                                                    | 5                                        | (Second)    |             |          | Edit     |         |
| Soring Save Mode :     Use Redundance     Operate Condition :     A     Change Condition :     Primary Option     Timeout                                                                   | ND V<br>TimeOut<br>Condition                                                                                                    | 5                                        | (Second)    |             |          | Edit     |         |
| Use Redundance Operate Condition :     A Change Condition :     Primary Option Timeout Send Wait                                                                                            | y<br>ND ✓<br>TimeOut<br>1 Condition                                                                                                    | 5                                        | (Second)    |             |          | Edit     |         |
| Vise Redundance Use Redundance Operate Condition : A Change Condition : Primary Option Timeout Send Wait Retry                                                                              | Y<br>ND ✓<br>I TimeOut<br>I Condition                                                                                                    | 5 ¢                                      | (Second)    |             |          | Edit     |         |
| Vise Redundance Deperate Condition : A Change Condition : P Primary Option Timeout Send Wait Retry Client Address                                                                           | y<br>ND ✓<br>1 TimeOut<br>1000 €<br>5 €                                                                                                    | 5<br>msec                                | : (Second)  |             |          | Edit     |         |
| Vise Redundance Operate Condition : A Change Condition :  Primary Option Timeout Send Wait Retry Client Address Network                                                                     | y<br>ND ✓<br>1 TimeOut<br>10000 €<br>5 €<br>1 €                                                                                                 | 5 ¢                                      | : (Second)  |             | _        | Edit     |         |
| Suring Save Mode :     Use Redundance Operate Condition :     A     Change Condition :     Primary Option     Timeout Send Wait Retry Client Address Network Station                        | ND         ✓           1 TimeOut         Condition           1000         ♥           5         ♥           1         ♥           254         ♥ | 5 <b>\$</b><br>] msec<br>] msec          | . (Second)  |             |          | Edit     |         |
| Use Redundance Operate Condition : A Change Condition : P Primary Option Timeout Send Wait Retry Client Address Network Station Gate                                                        | I TimeOut           1 TimeOut           1 Condition           0           5           1           0           254                               | 5 <b>\$</b><br>] msec<br>] msec<br>]     | : (Second)  |             |          | Edit     |         |
| Use Redundanc Operate Condition :     A Change Condition :     Primary Option Timeout Send Wait Retry Client Address Network Station Gate                                                   | ND V<br>I TimeOut<br>I Condition<br>0 0<br>1 0<br>0 0<br>254 0<br>0 0<br>0 0<br>0 0<br>0 0<br>0 0<br>0 0<br>0 0                                 | 5 <b>(</b><br>] msec<br>] msec<br>]<br>] | : (Second)  |             |          | Edit     |         |
| Juse Redundant       Operate Condition :       Anage Condition :       Primary Option       Timeout       Send Wait       Retry       Client Address       Network       Station       Gate | ND ✓<br>1 TimeOut<br>1 Condition<br>1 000 €<br>5 €<br>1 €<br>0 €<br>254 €<br>0 €                                                                | 5 <b>(</b><br>] msec<br>] msec           | : (Second)  |             |          | Edit     |         |

| Settings        |                                                                                                    |                                                              | Contents                                                       |            |  |  |
|-----------------|----------------------------------------------------------------------------------------------------|--------------------------------------------------------------|----------------------------------------------------------------|------------|--|--|
| ТОР             | Model                                                                                                    | Check the TOP display and process to select the touch model. |                                                                |            |  |  |
| External device | Vendor                                                                                                    | Select the vendor of the external dev                        | lect the vendor of the external device to be connected to TOP. |            |  |  |
|                 |                                                                                                    | Please select "Schneider Electric Indu                       | Please select "Schneider Electric Industries".                 |            |  |  |
|                 | PLC                                                                                                    | Select an external device to connect                         | to TOP.                                                        |            |  |  |
|                 |                                                                                                    | Model                                                        | Interface                                                      | Protocol   |  |  |
|                 |                                                                                                    | UNI-TELWAL                                                   | Serial                                                         | UNI-TELWAY |  |  |
|                 | Please check the system configuration in Chapter 1 to see if the extern connect is a model whose system can be configured. |                                                              | external device you want to                                    |            |  |  |

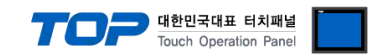

# 3. TOP communication setting

The communication can be set in TOP Design Studio or TOP main menu. The communication should be set in the same way as that of the external device.

## 3.1 Communication setting in TOP Design Studio

#### (1) Communication interface setting

■ [Project > Project Property > TOP Setting] → [Project Option > "Use HMI Setup" Check > Edit > Serial]

| – Set the TOP communication interface in TOP Desig                                                                                                    | n Studio.                                                                 |
|----------------------------------------------------------------------------------------------------|---------------------------------------------------------------------------|
| Project Option                                                                                                    | X                                                                         |
| Change HMI[H] Mdd PLC [A] Thange PLC[C]                                                                                                    | Delete PLC[D]                                                             |
| Date / Time Sync. Scr                                                                                                    | een Option Unit Convert                                                   |
| Option Module Setting     Project Option Screen     FieldBus (0)                                                                                                    | Change HmiSetup Global Lock & Touch Project Style Splash PLC Buffer Sync. |
| → ■ RFID (0)<br>✓ → Device Setting                                                                                                    | Initialization Edit                                                       |
| COM2 (0)     Project Setting     Mini Setup Option     Project Setting     Mini Setup Option     Project Setting     Mini Setup Option     Project Setting     Mini Setup Option     Project Name-Niew project     Start Kode=Menu     Start Signen Nio.=1     Lathise=0     Lathise=0     Lathise=0     Start Signen Nio.=1     Lathise=0     Start Signen Nio.=1     Start Signen Nio.=1     Start Signen Nio.=1     Start Signen Nio.=1     Start Signen Nio.=1     Start Signen Nio.=1     Lathise=0     Start Signen Nio.=1     Start Signen Nio.=1     Start Signen Nio.=1     Start Signen Nio.=1     Start Signen Nio.=1     Start Signen Nio.=1     Start Signen Nio.=1     Start Signen | ye=0                                                                      |
| Control Panel                                                                                                    |                                                                           |
| 🔯 System 🛛 🔤 Devid                                                                                                    | es Serial X                                                               |
| PLC Security Date                                                                                                    | Serial Port: COM1  Signal Level () RS-232C O RS-422(4) O RS-485(2)        |
|                                                                                                    | Baud Rate: 19200 -                                                        |
| 🗆 🖂 🖾 🖂 📟 📟                                                                                                    | Data Bit: 8 🔹                                                             |
| Ethernet Serial H                                                                                                    | Stop Bit: 1                                                               |
|                                                                                                    | Parity Bit: Odd 🔻                                                         |
|                                                                                                    | Flow: Off 🗸                                                               |
|                                                                                                    | Ping Auto Search Loopback Test                                            |
| Manager                                                                                                    | Apply Cancel                                                              |
|                                                                                                    |                                                                           |
|                                                                                                    |                                                                           |

| Items               | ТОР   | External device | Remarks |
|---------------------|-------|-----------------|---------|
| Signal Level (port) | RS-23 | 2C              |         |
|                     | RS-48 | 35              |         |
| Baud Rate           | 1920  | 0               |         |
| Data Bit            | 8     |                 |         |
| Stop Bit            | 1     |                 |         |
| Parity Bit          | Odc   | 1               |         |

\* The above settings are examples recommended by the company.

| Items                                                                                     | Description                                                                                     |  |
|-------------------------------------------------------------------------------------------|-------------------------------------------------------------------------------------------------|--|
| Signal Level                                                                              | Select the serial communication method between the TOP and an external device.                  |  |
| Baud Rate                                                                                 | Select the serial communication speed between the TOP and an external device.                   |  |
| Data Bit                                                                                  | Select the serial communication data bit between the TOP and an external device.                |  |
| Stop Bit Select the serial communication stop bit between the TOP and an external device. |                                                                                                 |  |
| Parity Bit                                                                                | Select the serial communication parity bit check method between the TOP and an external device. |  |

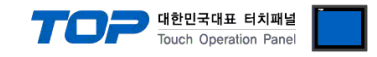

#### (2) Communication option setting

- [Project > Project Property > Device Setting > COM > "PLC1 : UNI-TELWAY"]
  - Set the options of the UNI-TELWAY communication driver in TOP Design Studio.

| Project Option                                                                                                    |                                                                                                    | ×           |
|----------------------------------------------------------------------------------------------------|----------------------------------------------------------------------------------------------------|-------------|
| Change HMI[H] Add PL                                                                                                    | .C [A] TIT Change PLC[C] Celete PLC[D]                                                                                                    |             |
| <ul> <li>TOP Setting</li> <li>SYS: RD1520X</li> <li>Option Module Setting</li> <li>FieldBus (0)</li> <li>RFID (0)</li> <li>Device Setting</li> <li>COM1 (1)</li> <li>COM2 (0)</li> <li>COM3 (0)</li> <li>Ethernet (0)</li> <li>Wireless (0)</li> <li>USBDevice (0)</li> </ul> | PLC Setting[ UHI-TELWAY ]   Alias Name : PLC1   Interface : Serial   Protocol : UNI-TELWAY   String Save Mode : FirstLHHL   Change     Use Redundancy   Operate Condition :   ImeOut   Condition     Edit     Primary Option   Timeout   1000   meec   Retry   S   Client Address   1   Station   254   Gate     0 | Comm Manual |
|                                                                                                    | А                                                                                                    | pply Close  |

| Items          | Settings                                                                            | Remarks |
|----------------|-------------------------------------------------------------------------------------|---------|
| TimeOut (ms)   | Set the time for the TOP to wait for a response from an external device.            |         |
| SendWait (ms)  | Set the waiting time between TOP's receiving a response from an external device and |         |
|                | sending the next command request.                                                   |         |
| Retry          | Configures the number of attempts for data request.                                 |         |
| Client Address | Sets the prefix for which the TOP operates.                                         |         |
| Network        | Enters the network number of the external device                                    |         |
| Station        | Enters the station number of the external device.                                   |         |
| Gate           | Enters the gate number of the external device.                                      |         |

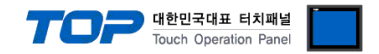

#### 3.2. Communication setting in TOP

\* This is a setting method when "Use HMI Setup" in the setting items in "3.1 TOP Design Studio" is not checked.

■ Touch the top of the TOP screen and <u>drag</u> it down. Touch "EXIT" in the pop-up window to go to the main screen.

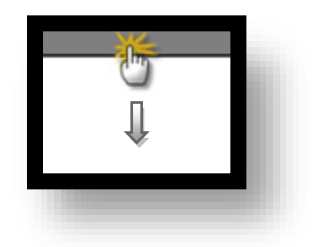

#### (1) Communication interface setting

■ [Main Screen > Control Panel > Serial]

|        | <b>*</b>                   | Control Panel 🛛 🗙                                        |
|--------|----------------------------|----------------------------------------------------------|
|        | 🔯 System 🛛 🔤               | D Serial 🗙                                               |
| Run    |                            | Serial Port: COM1 -                                      |
|        | PLC Security               | Signal Level           ● RS-232C ○ RS-422(4) ○ RS-485(2) |
|        |                            | Baud Rate: 19200 ▼                                       |
| Viewer |                            | Data Bit: 8                                              |
|        | Ethernet Serial            | Stop Bit: 1                                              |
|        |                            | Parity Bit: Odd 🔹                                        |
| Screen | Here -                     | Flow: Off 👻                                              |
| SHUT   | Diagnostic File<br>Manager | Auto Search Loopback Test                                |
|        |                            | Apply Cancel                                             |
|        | [System]                   | Close                                                    |
|        |                            |                                                          |

| Items               | ТОР   | External device | Remarks |
|---------------------|-------|-----------------|---------|
| Signal Level (port) | RS-23 | 2C              |         |
|                     | RS-48 | 35              |         |
| Baud Rate           | 1920  | 0               |         |
| Data Bit            | 8     |                 |         |
| Stop Bit            | 1     |                 |         |
| Parity Bit          | Odc   |                 |         |

\* The above settings are setting examples recommended by the company.

| Items Description                                                                                          |                                                                                  |  |
|----------------------------------------------------------------------------------------------------|----------------------------------------------------------------------------------|--|
| Signal Level                                                                                               | Select the serial communication method between the TOP and an external device.   |  |
| Baud Rate                                                                                                  | Select the serial communication speed between the TOP and an external device.    |  |
| Data Bit                                                                                                   | Select the serial communication data bit between the TOP and an external device. |  |
| Stop Bit Select the serial communication stop bit between the TOP and an external device.                  |                                                                                  |  |
| Parity Bit Select the serial communication parity bit check method between the TOP and an external device. |                                                                                  |  |

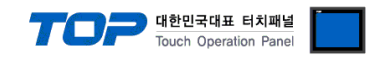

## (2) Communication option setting

■ [Main Screen > Control Panel > PLC]

|          | <b>G</b>   | 100          | PLC                | ×            |
|----------|------------|--------------|--------------------|--------------|
|          | 🔯 Syste    | Driver(COM1) | PLC1(UNI-TELWAY) - |              |
| Run      |            | Interface    | Serial             |              |
|          | :          | Protocol     | UNI-TELWAY 💌       |              |
| MNC      | PLC        | Timeout      | 1000 🖨 msec        |              |
| VNC      |            | Send Wait    | 0 🖨 msec           |              |
| Viewer   | ∣ 🎧        | Retry        | 5                  |              |
|          | Ethernet   | Client Ac    | 1                  |              |
| <u> </u> |            | Network      | 0                  |              |
| Screen   | - mat      | Station      | 254 🜩              |              |
| shot     | mil        | Gate         | 0                  |              |
|          | Diagnostic |              |                    |              |
|          |            |              |                    |              |
|          | [System    | Diagnostic   |                    | Apply Cancel |

| Items          | Settings                                                                            | Remarks |
|----------------|-------------------------------------------------------------------------------------|---------|
| TimeOut (ms)   | Set the time for the TOP to wait for a response from an external device.            |         |
| SendWait (ms)  | Set the waiting time between TOP's receiving a response from an external device and |         |
|                | sending the next command request.                                                   |         |
| Retry          | Configures the number of attempts for data request.                                 |         |
| Client Address | Sets the prefix for which the TOP operates.                                         |         |
| Network        | Enters the network number of the external device                                    |         |
| Station        | Enters the station number of the external device.                                   |         |
| Gate           | Enters the gate number of the external device.                                      |         |

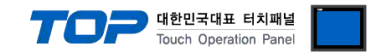

#### **3.3 Communication diagnostics**

■ Check the interface setting status between the TOP and an external device.

- Touch the top of the TOP screen and drag it down. Touch "EXIT" in the pop-up window to go to the main screen.
- Check if the COM port settings you want to use in [Control Panel > Serial] are the same as those of the external device.
- Diagnosis of whether the port communication is normal or not
- Touch "Communication diagnostics" in [Control Panel > PLC].
- The Diagnostics dialog box pops up on the screen and determines the diagnostic status.

| ОК             | Communication setting normal                                                                             |
|----------------|----------------------------------------------------------------------------------------------------|
| Time Out Error | Communication setting abnormal                                                                           |
|                | - Check the cable, TOP, and external device setting status. (Reference: Communication diagnostics sheet) |

#### ■ Communication diagnostics sheet

- If there is a problem with the communication connection with an external terminal, please check the settings in the sheet below.

| Items           | Contents                |                 | Ch | eck                    | Remarks                               |
|-----------------|-------------------------|-----------------|----|------------------------|---------------------------------------|
| System          | How to connect the sy   | stem            | OK | NG                     | 1 Cretem configuration                |
| configuration   | Connection cable name   | 5               | OK | NG                     | 1. System configuration               |
| TOP             | Version information     |                 | OK | NG                     |                                       |
|                 | Port in use             |                 | OK | NG                     |                                       |
|                 | Driver name             |                 | OK | NG                     |                                       |
|                 | Other detailed settings |                 | ОК | NG                     |                                       |
|                 | Relative prefix         | Project setting | OK | NG                     |                                       |
|                 |                         | Communication   |    | NC                     | 2. External device selection          |
|                 |                         | diagnostics     | ŬK | NG                     | 3. Communication setting              |
|                 | Serial Parameter        | Transmission    | OK | NC                     |                                       |
|                 |                         | Speed           | ÜK | NG                     |                                       |
|                 |                         | Data Bit        | OK | NG                     |                                       |
|                 |                         | Stop Bit        | OK | NG                     |                                       |
|                 |                         | Parity Bit      | OK | NG                     |                                       |
| External device | CPU name                | OK              | NG |                        |                                       |
|                 | Communication port n    | ОК              | NG |                        |                                       |
|                 | Protocol (mode)         | OK              | NG |                        |                                       |
|                 | Setup Prefix            | OK              | NG |                        |                                       |
|                 | Other detailed settings | OK              | NG | 4 Estemplishes estimat |                                       |
|                 | Serial Parameter        | Transmission    | OK | NC                     | 4. External device setting            |
|                 |                         | Speed           | ŬK | NG                     |                                       |
|                 |                         | Data Bit        | ОК | NG                     |                                       |
|                 |                         | Stop Bit        | OK | NG                     |                                       |
|                 |                         | Parity Bit      | OK | NG                     |                                       |
|                 | Check address range     |                 |    |                        | 6. Supported addresses                |
|                 |                         |                 | OK | NG                     | (For details, please refer to the PLC |
|                 |                         |                 |    |                        | vendor's manual.)                     |

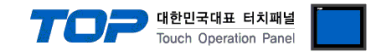

# 4. External device setting

Using the PLC software "PL7" of Schneider Electric Industries, configure as shown in the example below. Refer to the user manual of the manufacturer for more details than those provided in this example.

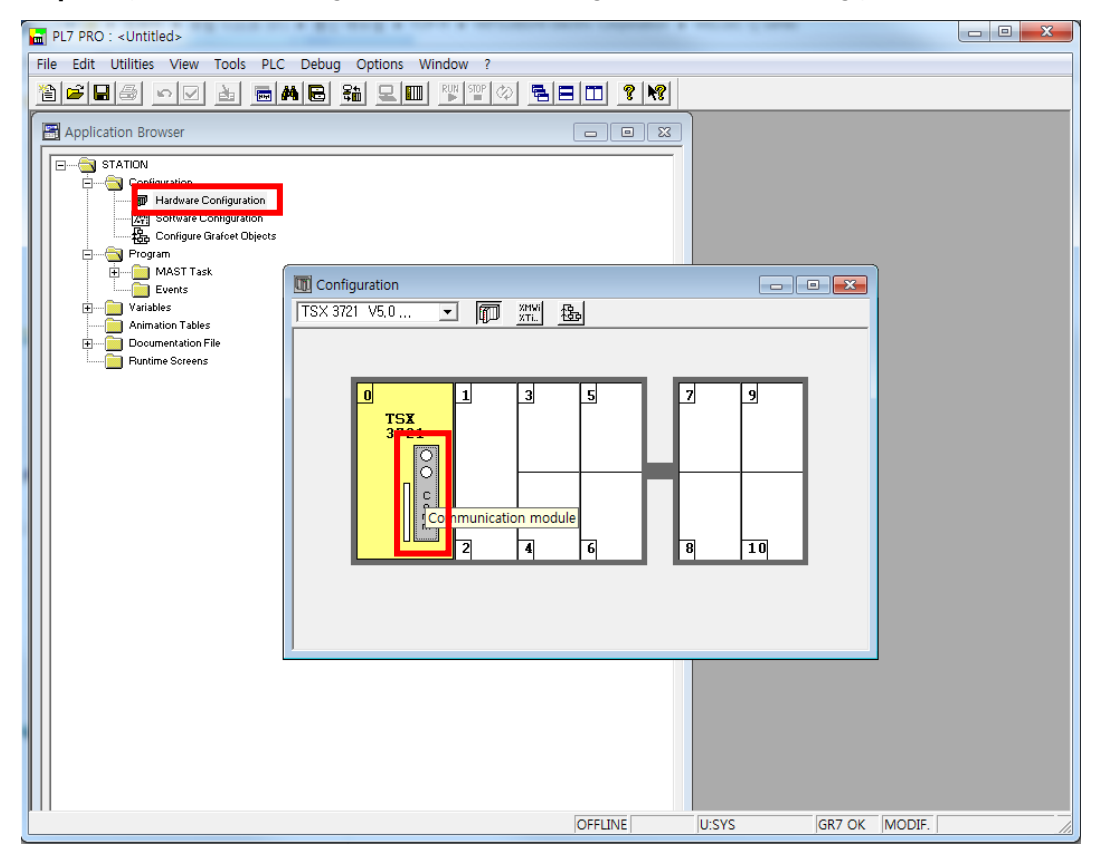

Step 1. Open "Hardware Configuration" to load the configuration of the connecting port (module).

Step 2. Refer to the image below to configure the settings required for communication.

| Bite Sdit Utilities View Tools PLC Debug Options Window 2         Image: State State St                                                     | PL7 PRO : <untitled></untitled>                                                                                                    |   |
|----------------------------------------------------------------------------------------------------|----------------------------------------------------------------------------------------------------|---|
| Image: Second State Configuration         Image: Second State Configuration         Image: State Configuration         Image: Second State Configuration         Image: Second State Configuration         Image: Second State Configuration         Image: Second State Configuration         Image: Second State Configuration         Image: Second State Configuration         Image: Second State Configuration                                                                                                    | Eile Edit Utilities View Iools PLC Debug Options Window ?                                                                                                    |   |
| Application Browser     Image: Configuration     Image: Configuration     Image: Configurat |                                                                                                    |   |
|                                                                                                    | Image: Image: |   |
|                                                                                                    | Ready OFFLINE USSYS GR7.0K MODI                                                                                                    | F |

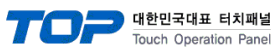

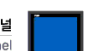

| Set up items       | Value           |
|--------------------|-----------------|
| Protocol           | UNI-TELWAY LINK |
| Туре               | Master          |
| Transmission speed | 19200 bps/s     |
| Data               | 8 bits          |
| Stop               | 1 bit           |
| Parity             | Odd             |
| Number of slaves   | 8               |

#### \* Caution

Communication will not occur if the client address is greater than the number of slaves in the TOP communication options.

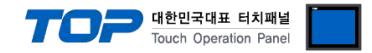

# 5. Cable table

This chapter introduces a cable diagram for normal communication between the TOP and the corresponding device. (The cable diagram described in this section may differ from the recommendations of "Schneider Electric Industries")

■ RS-232C (1:1 connection, COM1/COM2)

TSX PCX 1031 (2.5m) (Rotary switch : TER Direct)

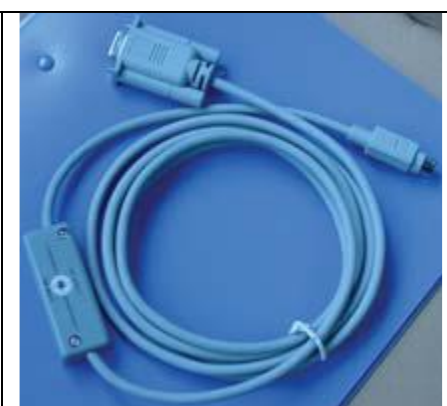

#### ■ RS-485 (1:1 connection)

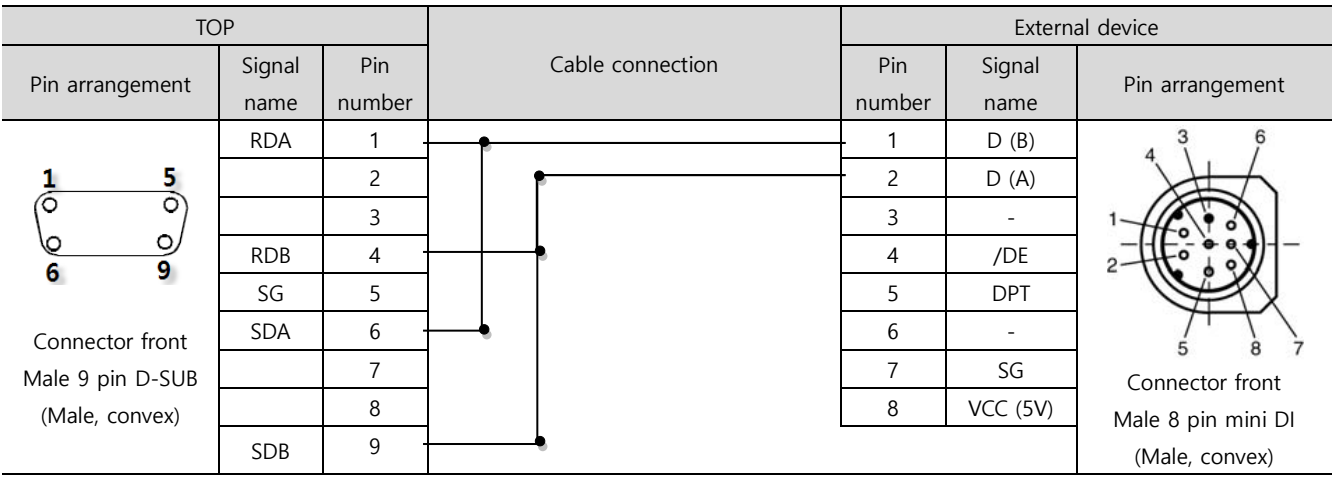

#### ■ **RS-485** (1:1 connection)

| TOP             |        |                         |        | External device |                           |  |
|-----------------|--------|-------------------------|--------|-----------------|---------------------------|--|
| Din arrangement | Signal | Signal Cable connection |        | Signal          | Din arrangement           |  |
| Pin anangement  | name   |                         | number | name            | Pin arrangement           |  |
|                 | +      |                         | - 1    | D (B)           | 3 6                       |  |
|                 | - '    |                         | 2      | D (A)           | 1 the                     |  |
|                 | SG     |                         | 3      | -               | 1                         |  |
|                 |        |                         | 4      | /DE             | 2                         |  |
| SG              |        |                         | 5      | DPT             |                           |  |
|                 |        |                         | 6      | -               | $\sum \frac{1}{\sqrt{2}}$ |  |
| + الم           |        |                         | 7      | SG              | Based on connector        |  |
| 0               |        |                         | 8      | VCC (5V)        | front                     |  |
|                 |        |                         |        |                 | Male 8 pin mini DI        |  |
|                 |        |                         |        |                 | (Male, convex)            |  |

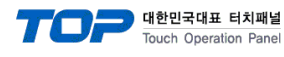

### ■ **RS-485** (1:1 connection)

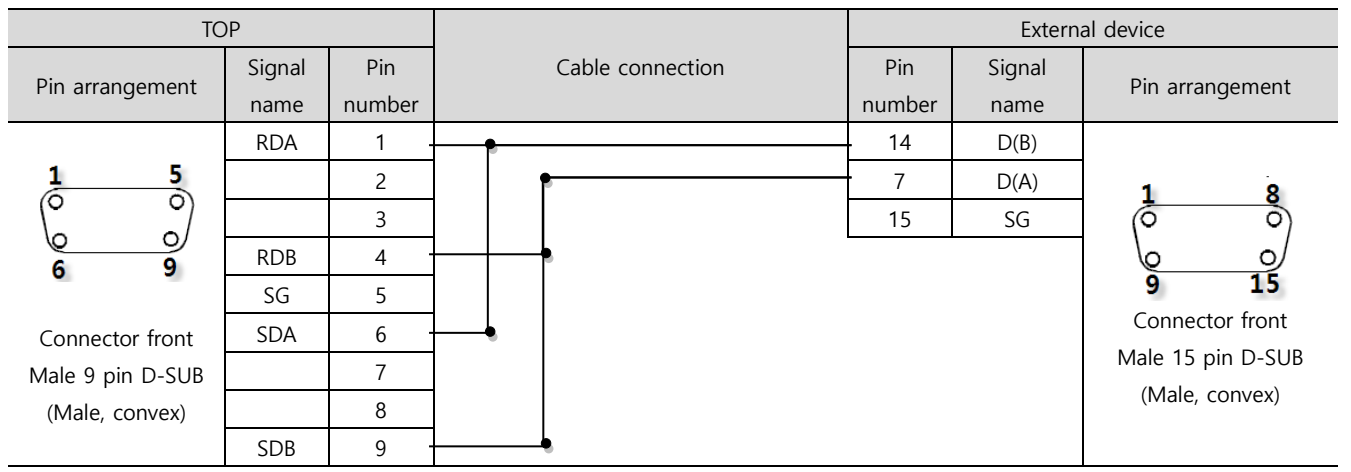

#### ■ **RS-485** (1:1 connection)

| TOP             |        |                                              | External device |            |                   |  |
|-----------------|--------|----------------------------------------------|-----------------|------------|-------------------|--|
| Din errengement | Signal | Signal     Cable connection       name     n | Pin             | Pin Signal | D'a anna an t     |  |
| Pin anangement  | name   |                                              | number          | name       | Pin arrangement   |  |
|                 | +      |                                              | - 14            | D(B)       |                   |  |
|                 | -      |                                              | 7               | D(A)       | 1 8               |  |
| 0               | SG     |                                              | 15              | SG         | (Õ Õ)             |  |
| SG SG           |        |                                              |                 |            |                   |  |
| 0] -            |        |                                              |                 |            | 9 15              |  |
|                 |        |                                              |                 |            | Connector front   |  |
|                 |        |                                              |                 |            | Male 15 pin D-SUB |  |
| 0               |        |                                              |                 |            | (Male, convex)    |  |
|                 |        |                                              |                 |            |                   |  |
|                 |        |                                              |                 |            |                   |  |

#### ■ **RS-485** (1:1 connection)

| ТОР              |        |        |                  | External device |        |                   |  |
|------------------|--------|--------|------------------|-----------------|--------|-------------------|--|
| D'               | Signal | Pin    | Cable connection | Pin             | Signal | Din arrangement   |  |
| Pin analigement  | name   | number |                  | number          | name   | Pin analigement   |  |
|                  | RDA    | 1 -    | •                | - 19            | D(B)   |                   |  |
| 1 5              |        | 2      | <del> </del>     | 12              | D(A)   | 4 40              |  |
|                  |        | 3      |                  | 25              | SG     |                   |  |
|                  | RDB    | 4 -    | <u>├</u>         |                 |        |                   |  |
| •                | SG     | 5      |                  |                 |        | Connector front   |  |
| Connector front  | SDA    | 6 -    | <b>—</b> •       |                 |        | Male 25 pin D-SUB |  |
| Male 9 pin D-SUB |        | 7      |                  |                 |        | (Male, convex)    |  |
| (Male, convex)   |        | 8      |                  |                 |        |                   |  |
|                  | SDB    | 9 -    | <b></b>          |                 |        |                   |  |

#### **RS-485** (1:1 connection)

| TOP             |        |                           | External device |        |                   |  |
|-----------------|--------|---------------------------|-----------------|--------|-------------------|--|
| Din arrangement | Signal | Signal Cable connection r | Pin             | Signal | Din arrangement   |  |
| Pin analigement | name   |                           | number          | name   | Pin arrangement   |  |
|                 | + '    |                           | 19              | D(B)   |                   |  |
|                 | _ ·    |                           | 12              | D(A)   | 4 40              |  |
| 0               | SG     |                           | 25              | SG     |                   |  |
| SG SG           |        |                           |                 |        | 14 25             |  |
|                 |        |                           |                 |        | Connector front   |  |
| + الم           |        |                           |                 |        | Male 25 pin D-SUB |  |
| 0               |        |                           |                 |        | (Male, convex)    |  |
|                 |        |                           |                 |        |                   |  |

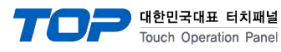

# 6. Supported addresses

#### The devices available in TOP are as follows:

The device range (address) may differ depending on the CPU module series/type. The TOP series supports the maximum address range used by the external device series. Please refer to each CPU module user manual and be take caution to not deviate from the address range supported by the device you want to use.

| Device              |                           | Bit                     | Word              | Size   | Remarks   |
|---------------------|---------------------------|-------------------------|-------------------|--------|-----------|
| Internal Data Bit   |                           | M00000 ~ M32767         | -                 | 1 bit  |           |
| Internal Data V     | Vord                      | MW00000.00 ~ MW32767.15 | MW00000 ~ MW32767 | 16 bit |           |
| Internal Data Dword |                           | MD00000.00 ~ MW32767.31 | MD00000 ~ MD32767 | 32 bit |           |
| Constant Data Word  |                           | KW00000.00 ~ KW32767.15 | KW00000 ~ KW32767 | 16 bit | Read-only |
| Constant Data Dword |                           | KD00000.00 ~ KD32767.15 | KD00000 ~ KD32767 | 32 bit | Read-only |
| System Data B       | it                        | S00000 ~ S32767         | -                 | 1 bit  |           |
| System Data W       | /ord                      | SW00000.00 ~ SW32767.15 | SW00000 ~ SW32767 | 16 bit |           |
| System Data D       | word                      | SD00000.00 ~ SD32767.31 | SD00000 ~ SD32767 | 32 bit |           |
|                     | Timer type (PL7)          | -                       | T1:000 ~ T1:255   | 8 bit  | Read-only |
| PL7 Timer           | Preset type               | -                       | T2:000 ~ T2:255   | 8 bit  | Read-only |
|                     | Preset value              | -                       | T3:000 ~ T3:255   | 16 bit |           |
|                     | Value                     | -                       | T4:000 ~ T4:255   | 16 bit |           |
|                     | Time base                 | -                       | T5:000 ~ T5:255   | 8 bit  | Read-only |
|                     | (Type PL7)                | -                       | T6:000 ~ T6:255   | 8 bit  | Read-only |
|                     | R output                  | -                       | T7:000 ~ T7:255   | 8 bit  | Read-only |
|                     | Timer type (TP, TON, TOF) |                         | TM1:000 ~ TM1:255 | 8 bit  | Read-only |
| IEC Timer           | Preset type               |                         | TM2:000 ~ TM2:255 | 8 bit  | Read-only |
|                     | Preset value              |                         | TM3:000 ~ TM3:255 | 16 bit |           |
|                     | Value                     |                         | TM4:000 ~ TM4:255 | 16 bit |           |
|                     | Time base                 |                         | TM5:000 ~ TM5:255 | 8 bit  | Read-only |
|                     | (Type = TP, TON, TOF)     |                         | TM6:000 ~ TM6:255 | 8 bit  | Read-only |
| Preset type         |                           |                         | C1:000 ~ C1:255   | 8 bit  | Read-only |
| Counter             | Preset value              |                         | C2:000 ~ C2:255   | 16 bit |           |
|                     | Value                     |                         | C3:000 ~ C3:255   | 16 bit |           |
|                     | Sortie E                  |                         | C4:000 ~ C4:255   | 8 bit  | Read-only |
|                     | D output                  |                         | C5:000 ~ C5:255   | 8 bit  | Read-only |
|                     | F output                  |                         | C6:000 ~ C6:255   | 8 bit  | Read-only |
|                     | Time base                 |                         | DR1:000 ~ DR1:255 | 8 bit  | Read-only |
| Drum                | Activity time             |                         | DR2:000 ~ DR2:255 | 16 bit | Read-only |
| controller          | Number of steps           |                         | DR3:000 ~ DR3:255 | 16 bit | Read-only |
|                     | Number of current step    |                         | DR4:000 ~ DR4:255 | 16 bit | Read-only |
|                     | Status of current step    |                         | DR5:000 ~ DR5:255 | 16 bit | Read-only |
|                     | F output                  |                         | DR6:000 ~ DR6:255 | 8 bit  | Read-only |
|                     | F status table            |                         | DR7:000 ~ DR7:255 | 16 bit | Read-only |
|                     | Preset type               |                         | MN1:000 ~ MN1:255 | 8 bit  | Read-only |
| Monostable          | Preset value              |                         | MN2:000 ~ MN2:255 | 16 bit |           |
|                     | Value                     |                         | MN3:000 ~ MN3:255 | 16 bit |           |
|                     | Time base                 |                         | MN4:000 ~ MN4:255 | 8 bit  | Read-only |
|                     | R output                  |                         | MN5:000 ~ MN5:255 | 8 bit  | Read-only |
|                     | Register type             |                         | R1:000 ~ R1:255   | 8 bit  | Read-only |
| Register            | Register length           |                         | R2:000 ~ R2:255   | 16 bit | Read-only |
|                     | Input value               |                         | R3:000 ~ R3:255   | 16 bit |           |
|                     | Output value              |                         | R4:000 ~ R4:255   | 16 bit | Read-only |
|                     | E output                  |                         | R5:000 ~ R5:255   | 8 bit  | Read-only |
|                     | F output                  |                         | R6:000 ~ R6:255   | 8 bit  | Read-only |